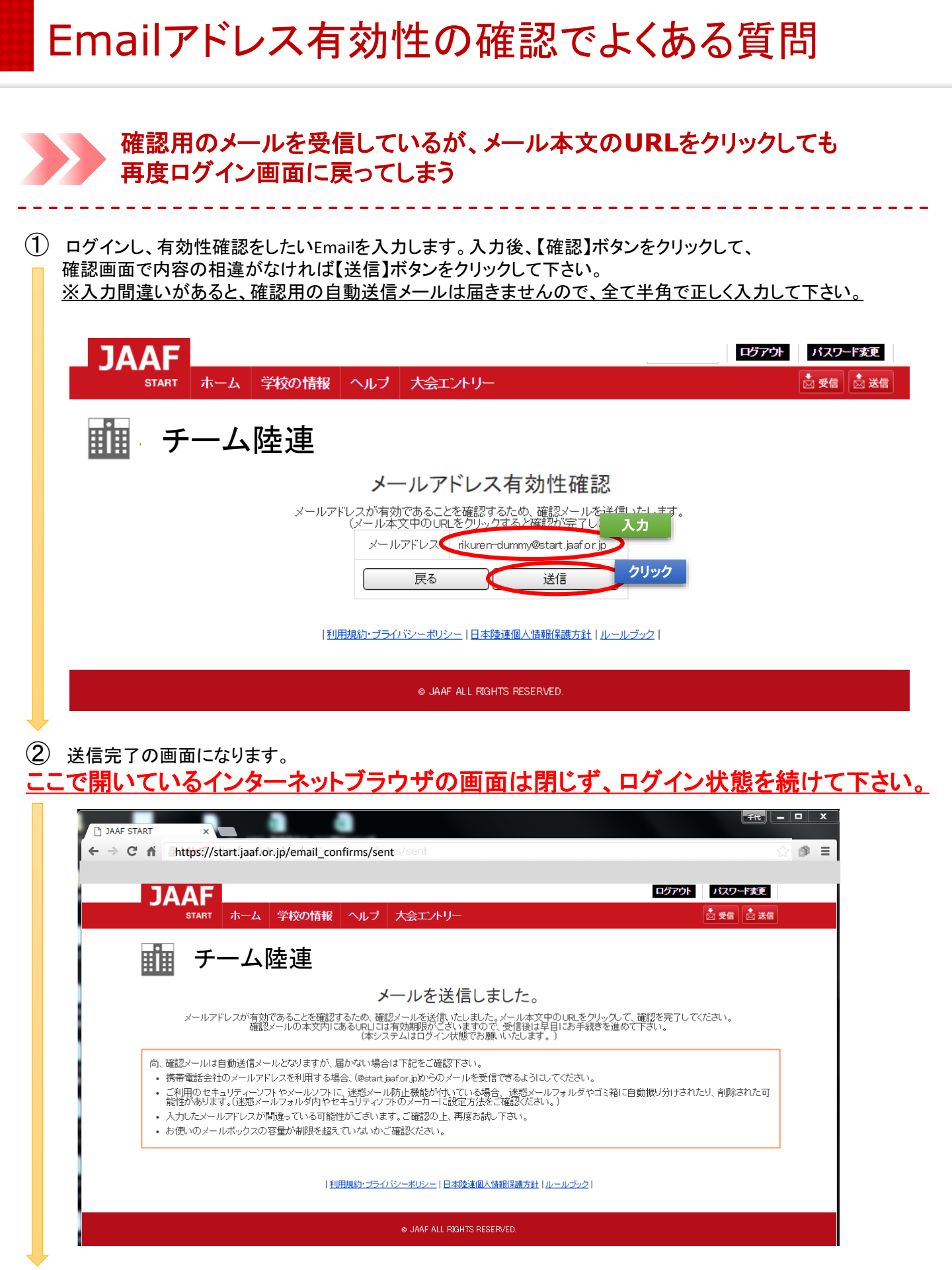

| ③ インターネットブラウザを閉じず、確認用の                                                                                           | <u>メールが届いているかご確認下さい。</u>                                                                                                    |
|----------------------------------------------------------------------------------------------------|----------------------------------------------------------------------------------------------------|
| ■ 届いていない場合は、送信完了画面のオレ                                                                                            | シジの枠内に書いてある内容をご確認の上、                                                                                                    |
| ー 一 一 一 一 一 一 一 一 一 一 一 一 一 一 一 一 一 一 一                                                                          |                                                                                                    |
|                                                                                                    |                                                                                                    |
| <u>メールを文信したら、URLをワリックして下さ</u>                                                                                    |                                                                                                    |
|                                                                                                    |                                                                                                    |
|                                                                                                    |                                                                                                    |
| メーフーを利用している場合                                                                                                    |                                                                                                    |
|                                                                                                    |                                                                                                    |
| ) JAAF START X                                                                                                   |                                                                                                    |
| · · · C fi (kbkps://jaaf.sportscloud.jp/email_confirms/sent                                                      |                                                                                                    |
|                                                                                                    | ■A/A 和A/A 和A/A 和A/A 和A/A 和A/A 和A/A 和A/A                                                                                                    |
| START ホーム 学校の情報 ヘルブ 大会エルリー                                                                                       | Refinic 新聞 近年 分付の操作 5 応数 07 接流 近年5     Refinic 新聞 (Clifel) ( IEE01-50002 *) 日本 10 日本 10 日        |
|                                                                                                    | 受信N-4 学べて 未読 Bit・ Bittem(JU7/92.4 - 20 6/02/04 (金) 11:31                                                                                                    |
| ■ ● チーム陸連 / /                                                                                                    | *chiyo.kushida@sports-it.jp<br>*chiyo.kushida@sports-it.jp                                                                                                    |
| メールを送信しました。                                                                                                    | 1761-1-1                                                                                                    |
| メールアドレスが実対であることを確認するため、確認メールを進化するようが、小本文文中のし<br>確認メールの本文内にあるURLには有効時期がこめいまつで「必須使は早日に<br>(本システムはログイン状態でN線、べいします。) | je<br>コ<br>メールアドンス用加強地に用いた影響は<br>エニココ<br>◆○◆○ JuuF 日体運転メールアドレス撮影<br>○◆○◆                                                                                                    |
| 東、蚕豆パールは自動活体パールとなりますが、幅かない場合は下記をご蚕怒下さい。                                                                          | 下記の 肥 よりメールアドレスの有効性機能を守てしてください。                                                                                                    |
| ・ 携帯電話会社のメールフドレスを利用する場合、(Metant Juster jubidのメールを受信できなようにしては<br>こ利用のセキュリティーンフトやメールソフトに、迷惑メール防止機能が付いている場合、迷惑メールフォ | 2<br>activitiant_lasf_er_in/easi1_confirms/continued                                                                                                    |
| 総括があります。(通数メールフォルダ内やセキョリティング、のメーカーに設定方法をご確認のださい。)<br>・ 入力したメールフドレスが関連っている可能性がございます。ご確認の上、再保お知し下さい。               | Hard Date Date And Date Date And Date And And Date And Date And Date And Date And Date And Date And Date And Date And Date And Date And Date And Date And Date And Date And Date And Date And Date And    |
| <ul> <li>お扱いのメールボックスの写量が専用を超れていないかご確認にださい。</li> </ul>                                                            | ※本メールは自動配信メールとなります。メール7<br>なっておりますので、メール液体の受け取りはできません。                                                                                                    |
|                                                                                                    | 会会                                                                                                    |
| (利用調査・25-0%)1日本陸連進人等的工業支払(加-ル                                                                                    | ビ<br>ローズ A Market A Market A M |
| e JAAF ALL ROHTS RESERVED.                                                                                       |                                                                                                    |
|                                                                                                    |                                                                                                    |
| ■ ■ 送信画面は閉じず、メールをこ                                                                                               | ご確認下さい。                                                                                                    |
|                                                                                                    |                                                                                                    |

## YahooメールやGmailなどWEBメールを利用している場合

| 🕒 JAAF START       | × M メールアドレス有効性確罰 ×                                                                                                    |                             |
|--------------------|----------------------------------------------------------------------------------------------------|-----------------------------|
| - → c 🔶 มี         | 送信画面は閉じず、別タブでメールをご確認                                                                                                    | 下さい。                        |
| Google             |                                                                                                    | <b>→</b> Q                  |
| Gmail <del>-</del> | ← <b>0 1</b> ► ₹0                                                                                                    | 他~                          |
| 作成                 | メールアドレス有効性確認URLのお知らせ 🕞 🛛 🖉 📾 レイ 🗴                                                                                       | ē                           |
| 受信トレイ (7)          | ■ To 自分 ₪                                                                                                    | 12:11 (0 分前) ☆ 🛛 🖌          |
|                    | <br>◆◇◆◇ JAAF 団体連絡メールアドレス確認 ◇◆◇◆<br>                                                                                    |                             |
|                    | 下記のURLよりメールアドレスの有効性確認を完了してください。                                                                                         |                             |
|                    | http://jaaf.sportscloud.jp/email_confirms/confirmed?token=1aad22b04ea07                                                 | 95c032ad3a170f675773eb029b3 |
|                    | ※JAAF システムはログイン状態にしてください。<br>※本メールは自動配信メールとなります。メールアドレスは送信専用と<br>なっておりますので、メール返信の受け取りはできません                             | クリック                        |
|                    | ☆☆────日本陸上競技連盟会員登録サポートセンター<br>ログイン: <u>https://my.start.jaaf.or.jp</u><br>お問合せ: <u>https://start.jaaf.or.jp/support</u> | _                           |
|                    | ¢                                                                                                    | *                           |

4 URLをクリックすると、下記の様に「有効性確認が完了いたしました」という表示になります。

| 🔶 有効性確認以降は、ここで開いた画面は閉じても大丈夫です。                                                                   |                         |
|--------------------------------------------------------------------------------------------------|-------------------------|
| 🕒 JAAF START X M メールアドレス有効性強 X 🕒 JAAF START X                                                    |                         |
| ← → C n https://start.jaáf.or.jp cloud.jp/email_confirms/confirmed?token=1aad22b04ea0795c032ad3a | 170f675773eb029b3 ☆ 🏚 🚍 |
|                                                                                                  | ログアウト パスワード変更           |
| START ホーム 学校の情報 ヘルブ 大会エントリー                                                                      | ☆ 受信                    |
| ・ チーム陸連                                                                                          |                         |
| メールアドレスの有効性確認                                                                                    |                         |
| メールアドレスの有効性度限が完了いたしました。                                                                          |                         |
| 利用規約・プライムシーボリンニ」日本422連組入論報知未成力31   ルールンツン                                                        |                         |
|                                                                                                  |                         |
|                                                                                                  |                         |

⑤ 上記画面の「次の画面へ」をクリックして、Emailアドレス有効性確認完了となります。 また、有効性確認は年度の初回ログイン時のみになりますので、以降のログイン時はこの手順は含まれません。 ※有効性確認以降の手順は例年通り変更はございませんので、通常通り行ってください。